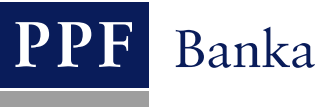

# UŽIVATELSKÁ PŘÍRUČKA PRO SLUŽBU INTERNETBANKING PPF banky a.s.

# Část III: Komunikace s Bankou a nastavení a zasílání oznámení o vybraných událostech

# **Obsah:**

| I. U | Úvod                                            | 2  |
|------|-------------------------------------------------|----|
| II.  | Komunikace s Bankou                             | 2  |
| А.   | Přijaté zprávy od Banky                         | 2  |
| В.   | Vytvoření a zaslání zprávy do Banky             | 4  |
| C.   | Přehled zpráv odeslaných do Banky               | 5  |
| III. | Oznámení o vybraných událostech                 | 7  |
| А.   | Nastavení zasílání oznámení                     | 8  |
| В.   | Zadání jednotlivých oznámení                    | 8  |
| 1    | 1. Oznámení o přihlášení se do Internetbankingu | 11 |
| 2    | 2. Oznámení o platnosti Certifikátu             | 11 |
| 3    | 3. Oznámení o zůstatku na účtu                  | 12 |
| 4    | 4. Oznámení o změně zůstatku                    | 12 |
| 5    | 5. Oznámení o dnešním obratu                    | 13 |
| e    | 6. Oznámení o zúčtování transakce               | 14 |
| 7    | 7. Oznámení o úspěšné karetní transakci         | 14 |
| 8    | 8. Oznámení o neúspěšné karetní transakci       | 15 |
| C.   | Zobrazení detailu, změna a smazání oznámení     | 16 |
| 1    | 1. Detail oznámení                              | 16 |
| 2    | 2. Změna oznámení                               | 17 |
| 3    | 3. Smazání oznámení                             | 18 |

# I. Úvod

Uživatelská příručka je pro její větší přehlednost rozdělena do několika částí, které tvoří samostatné dokumenty. Tato část popisuje komunikaci s Bankou a nastavení a zasílání oznámení o vybraných událostech. Ostatní informace týkající se IB jsou uvedeny v dalších částech Uživatelské příručky.

Jsou-li v textu Uživatelské příručky použity pojmy, zkratky nebo slovní spojení začínající velkým písmenem, mají význam stanovený v článku Výklad pojmů VOP a/ nebo KOP, případně význam specifikovaný v jednotlivých ustanoveních VOP a/nebo KOP a/nebo této Uživatelské příručky.

# II. Komunikace s Bankou

Ve volbě Komunikace s Bankou lze zaslat Bance dotaz nebo požadavek týkající se IB nebo produktů a služeb poskytovaných prostřednictvím IB. Zároveň Banka využívá IB pro zasílání zpráv Uživatelům – např. v případě změny KOP, plánované nedostupnosti IB apod.

Po výběru této volby se automaticky zobrazí pole pro vytvoření nové zprávy pro Banku.

| 👂 Účty                | Vytvoření nové zprávy     |  |
|-----------------------|---------------------------|--|
| Historie transakcí    |                           |  |
| Výpisy                |                           |  |
| 🕟 Platební příkazy    | Předmět: *                |  |
| 🕥 Platební karty      |                           |  |
| Oznámení              |                           |  |
| 🗧 Komunikace s bankou | Text zprávy:              |  |
| Vytvořit novou zprávu | *                         |  |
| Přijaté zprávy        | *Povinné údaie            |  |
| Odeslané zprávy       |                           |  |
| 🕥 Nastavení           |                           |  |
| Příručky a návody     | Prázdný formulář Potvrdit |  |

# A. Přijaté zprávy od Banky

Pro zobrazení zprávy zaslaných Bankou klikněte na volbu Přijaté zprávy. Zobrazí se seznam zpráv od Banky.

Pokud obdržíte novou zprávu z Banky, zobrazí se tato volba automaticky ihned po přihlášení do IB. V horní liště je zároveň uveden počet dosud nepřečtených zpráv (vyznačeno tučně) a celkový počet obdržených zpráv z Banky. Pokud si zprávu z Banky nepřečtete, po dalším přihlášení do IB se zobrazí standardně seznam účtů a informace o nepřečtených zprávách se zobrazuje pouze v horní liště.

Pro přečtení zprávy klikněte na její Předmět.

| P | ANKRÁC ÚTERNÍ                             | Datum posledního přihláše | ní: 05.06.2012 16:58:19                   | Aktuální datum a čas: 05.06 | 5.2012 20:22:07 Zprávy          | 2/3 Odhlásit       |
|---|-------------------------------------------|---------------------------|-------------------------------------------|-----------------------------|---------------------------------|--------------------|
|   | ∑ Účty<br>∑ Historie transakcí            | Přijaté zpráv             | У                                         |                             |                                 |                    |
|   | > Výpisy                                  | Vytvořit novou            | zprávu                                    |                             |                                 | Fittr Smazat fittr |
|   | › Platební příkazy                        |                           |                                           |                             |                                 |                    |
|   | 🔊 Platební karty                          | Datum 🔺                   | Předmět                                   | Priorita                    | Příloha                         | Anotace            |
|   | > Oznámení                                | 18.05.2012 15:44:32       | <u>Oznámení o vybraných</u><br>událostech | normální                    | <u>Informace o oznameni.pdf</u> |                    |
|   | Komunikace s bankou Vytvořit novou zprávu | 18.05.2012 15:41:23       | Inovace produktu<br>Internetbanking       | normální                    | Informace o zmenach.pdf         |                    |
|   | Přijaté zprávy                            | 13.04.2012 10:44:04       | Inovace produktu<br>Internetbanking       | normální                    |                                 |                    |

V poli **Text zprávy** je uveden text zprávy od Banky. Na obdrženou zprávu můžete odpovědět kliknutím na tlačítko **Odpovědět** – zobrazí se pole pro vytvoření a zaslání zprávy do Banky (viz bod <u>B.</u>). Obdrženou zprávu můžete dále vytisknout kliknutím na tlačítko **Tisk** – tisk probíhá shodně jako v bodě <u>C.</u> Obdrženou zprávu lze rovněž smazat kliknutím na tlačítko **Smazat**. Pokud zpráva obsahuje i přílohu, můžete si ji otevřít nebo uložit kliknutím na tlačítko **Stáhnout soubor**.

| Detail Zpravy                                                                                                    |                                                                                      |
|----------------------------------------------------------------------------------------------------|--------------------------------------------------------------------------------------|
| Datum:                                                                                                    | 18.05.2012 15:41:23                                                                  |
| Předmět:                                                                                                    | Inovace produktu Internetbanking                                                     |
| Priorita:                                                                                                    | normální                                                                             |
| Anotace:                                                                                                    |                                                                                      |
| Příloha:                                                                                                    | Informace o zmenach.pdf                                                              |
| Text zprávy:                                                                                                    |                                                                                      |
| vazeny kuence,                                                                                                    |                                                                                      |
| dovolujeme si Vás informovat, že s účinností od 1<br>Internetbanking k některým vzhledovým a funkč<br>naleznete v příloze.<br>PPF banka a.s. | 4. 4. 2012 došlo v rámci inovace produktu<br>ním změnám. Detaily k této aktualizaci  |
| dovolujeme si Vás informovat, že s účinností od 1<br>Internetbanking k některým vzhledovým a funkč<br>naleznete v příloze.<br>PPF banka a.s. | 4. 4. 2012 došlo v rámci inovace produktu<br>rním změnám. Detaily k této aktualizaci |

Po volbě Smazat se zobrazí dotaz, zda si skutečně přejete vybranou zprávu smazat – pro její smazání klikněte na tlačítko Ano.

| Smazat zprávu                      |  |
|------------------------------------|--|
| Přejete si smazat vybranou zprávu? |  |
| Ano Ne                             |  |
|                                    |  |

Vybraná zpráva pak bude smazána.

Prostřednictvím tlačítka Filtr lze zadat vybrané období, za které si přejete zobrazit přijaté zprávy.

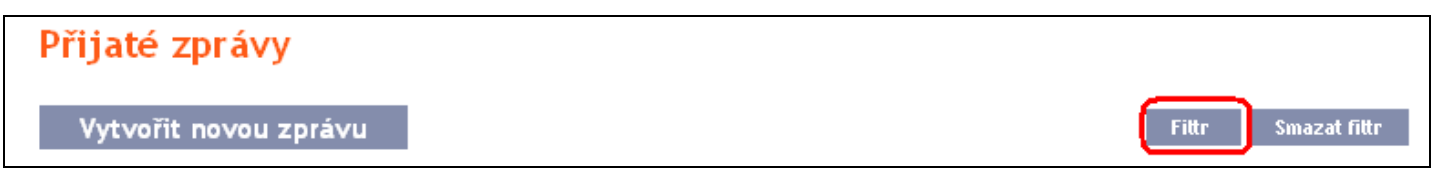

Ve filtru zadejte do pole Datum od datum, od kterého požadujete přijaté zprávy zobrazit, a do pole Datum do zadejte datum, do kterého požadujete přijaté zprávy zobrazit, příp. tyto údaje vyberte z kalendáře na pravé straně pole. Postačuje vyplnit pouze jedno z obou polí. Tlačítkem Zpět se vrátíte na úvodní seznam přijatých zpráv. Zadané údaje můžete vymazat tlačítkem Smazat. Pro potvrzení výběru klikněte na tlačítko Zobrazit.

| Filtr |                         |
|-------|-------------------------|
|       | Datum od: 01.05.2012    |
|       | Datum do: 19.05.2012 28 |
|       | Zpět Smazat Zobrazit    |

# B. Vytvoření a zaslání zprávy do Banky

Pro zaslání zprávy do Banky klikněte na volbu Vytvořit novou zprávu. Do pole Předmět napište stručně, čeho se zpráva týká, a do pole Text zprávy napište samotný text zprávy. Celý zadaný text lze vymazat tlačítkem Prázdný formulář. Po zadání celého textu zprávy pro její odeslání do Banky klikněte na tlačítko Potvrdit.

| 🕟 Účty                | Vytvoření nové zprávy                                                                        |
|-----------------------|----------------------------------------------------------------------------------------------|
| Historie transakcí    | · / · · · · · · · · · · · · · · · · · ·                                                      |
| Výpisy                |                                                                                              |
| 🔊 Platební příkazy    | Předmět: Nedostupné výpisy *                                                                 |
| 🔊 Platební karty      | Dobrý den,                                                                                   |
| 🔊 Oznámení            | nemám dostupné výpisy k účtu 12345678 - prosim o jejich urychlené dodání.<br>Děkuji, Páteční |
| 😒 Komunikace s bankou | Text zprávy:                                                                                 |
| Vytvořit novou zprávu | .:: *                                                                                        |
| Příjaté zprávy        | * Povinné údaie                                                                              |
| Odeslané zprávy       |                                                                                              |
| 🕟 Nastavení           |                                                                                              |
| Příručky a návody     | Prázdov formulář – Potwrdit                                                                  |
|                       | razany tornidan Potentia                                                                     |

Následně se zobrazí rekapitulace textu zadané zprávy a pole pro její Autorizaci. Autorizaci provedte shodně s částí I. Uživatelské příručky a poté klikněte na tlačítko **Potvrdit a přejít na seznam zpráv**. Zprávy Autorizuje každý Uživatel sám i v případě, kdy má pro Autorizaci příkazů a žádostí pro Banku nastavenu Vícenásobnou nebo Víceúrovňovou Autorizaci.

| Vyt | voření nové zpi | rávy                                                                                                    |
|-----|-----------------|----------------------------------------------------------------------------------------------------|
|     | Předmět:        | Nedostupné výpisy                                                                                             |
|     | Text zprávy:    | Dobrý den,<br>nemám dostupné výpisy k účtu 12365478 – prosím o<br>jejich urychlené dodání.<br>Děkuji, Páteční |
|     | SMS kód:        | Vygenerovat SMS kód                                                                                           |
|     | Zpět            | Potvrdit a přejít na seznam zpráv                                                                             |

Automaticky se zobrazí seznam všech odeslaných zpráv – viz dále bod C.

# C. Přehled zpráv odeslaných do Banky

Seznam odeslaných zpráv lze zobrazit volbou **Odeslané zprávy**. Prostřednictvím tlačítka **Filtr** lze zadat vybrané období, za které si přejete zobrazit odeslané zprávy.

| Účty                  | Ode | eslané zprávy        |                   |                                |
|-----------------------|-----|----------------------|-------------------|--------------------------------|
| Historie transakcí    |     |                      |                   |                                |
| Výpisy                | V   | yt∨ořit no∨ou zprá∨u |                   | Filtr Smazat filtr Smazat Tisk |
| 🕟 Platební příkazy    |     |                      |                   |                                |
| 🕟 Platební karty      |     | Datum a čas 🔺        |                   | Předmět                        |
| Oznámení              | ۲   | 05.06.2012 20:38:17  | Nedostupné výpisy |                                |
| 😼 Komunikace s bankou |     |                      |                   |                                |
| Vytvořit novou zprávu |     |                      |                   |                                |
| Přijaté zprávy        |     |                      |                   |                                |
| Odeslané zprávy       |     |                      |                   |                                |

Ve filtru zadejte do pole Datum od datum, od kterého požadujete odeslané zprávy zobrazit, a do pole Datum do zadejte datum, do kterého požadujete odeslané zprávy zobrazit, příp. tyto údaje vyberte z kalendáře na pravé straně pole. Postačuje vyplnit pouze jedno z obou polí. Zadané údaje můžete vymazat tlačítkem Výchozí. Pro potvrzení výběru klikněte na tlačítko Zobrazit.

| Filtr |                                                    |
|-------|----------------------------------------------------|
|       | Datum do: 01.07.2012 28<br>Datum do: 31.08.2012 28 |
|       | Výchozí Zobrazit                                   |

Kliknutím na Předmět zprávy zobrazíte její detail.

| Odeslané zprávy       |                   |                             |     |
|-----------------------|-------------------|-----------------------------|-----|
| Vytvořit novou zprávu |                   | Filtr Smazat filtr Smazat T | ïsk |
| Datum a čas 🔺         |                   | Předmět                     |     |
| 05.06.2012 20:38:17   | Nedostupné výpisy |                             |     |

Detail odeslané zprávy si můžete i vytisknout - pro tuto možnost klikněte na tlačítko Tisk.

| Odeslaná zpráva |                                                                                                    |
|-----------------|----------------------------------------------------------------------------------------------------|
| Datum:          | 05.06.2012 20:38:17                                                                                           |
| Předmět:        | Nedostupné výpisy                                                                                             |
| Text zprávy:    | Dobrý den,<br>nemám dostupné výpisy k účtu 12365478 – prosím o<br>jejich urychlené dodání.<br>Děkuji, Páteční |
|                 | Odeslané zprávy Tisk                                                                                          |

Otevře se samostatné okno s náhledem tisku – pro vytištění odeslané zprávy klikněte na tlačítko Tisk. Po vytištění okno zavřete křížkem v pravém horním rohu okna.

| 🥹 PPF banka - Mozilla Firefox | , →                                                                                                    |                     |
|-------------------------------|----------------------------------------------------------------------------------------------------|---------------------|
| PPF banka                     | +                                                                                                    | ~                   |
| PPF banka a.s. (CZ) https     | s://ibs.ppfbanka.cz/PPFIB532/ 🏫 🔻 C 🕄 🚼 🛪 Google                                                         | <i>&gt;</i> <b></b> |
| PPF                           |                                                                                                    | Tisk                |
| Datum:                        | 05.06.2012 20:38:17                                                                                      |                     |
| Předmět:                      | Nedostupné výpisy                                                                                        |                     |
| Text zprávy:                  | Dobrý den,<br>nemám dostupné výpisy k účtu 12365478 – pro<br>jejich urychlené dodání.<br>Děkuji, Páteční | osím o              |
|                               |                                                                                                    |                     |

Odeslanou zprávu lze rovněž smazat – klikněte na kolečko v prvním sloupci před zprávou, kterou požadujete smazat, a poté na tlačítko Smazat v pravém horním rohu.

| Odeslané zprávy       |                   |                                |
|-----------------------|-------------------|--------------------------------|
| Vytvořit novou zprávu | I                 | Fittr Smazat fittr Smazat Tisk |
| Datum a čas 🔺         |                   | Předmět                        |
| 05.06.2012 20:38:17   | Nedostupné výpisy |                                |

Po této volbě se zobrazí dotaz, zda si skutečně přejete vybranou zprávu smazat – pro její smazání klikněte na tlačítko Ano.

| Smazat z | právu                |                |  |
|----------|----------------------|----------------|--|
|          | Přejete si smazat vy | branou zprávu? |  |
|          | Ano                  | Ne             |  |

Vybraná zpráva pak bude smazána.

# III. Oznámení o vybraných událostech

Ve volbě Oznámení je možné nastavit zasílání oznámení o vybraných událostech.

| 🔉 Účty               | Přehled oznán          | není         |                |                            |         | Nápověda |  |
|----------------------|------------------------|--------------|----------------|----------------------------|---------|----------|--|
| 🕟 Historie transakcí |                        |              |                |                            |         |          |  |
| Výpisy               | Vytvořít nové oznámení |              |                |                            |         |          |  |
| 🕟 Platební příkazy   |                        |              |                |                            |         |          |  |
| 🕥 Platební karty     | Datum vytvoření 🔺      | Typ oznámení | Název oznámení | Účet klienta / Číslo karty | Kontakt | Akce     |  |
| o Oznámení           |                        |              |                |                            |         |          |  |
| Přehled oznámení     |                        |              |                |                            |         |          |  |
| Nastavení oznámení   |                        |              |                |                            |         |          |  |

Oznámení lze zasílat prostřednictvím SMS, e-mailem nebo oběma způsoby, resp. jejich kombinací pro různé druhy oznámení. Zasílání oznámení formou SMS je zpoplatněno dle Ceníku Banky.

Všechna zadaná oznámení jsou uvedena ve volbě Přehled oznámení, a to vždy pouze ta oznámení, která zadal přihlášený Uživatel.

| Přehled oznámení<br>Vytvořit nové oznámení |                                                 |                  |                            |                             |       |  |  |  |
|--------------------------------------------|-------------------------------------------------|------------------|----------------------------|-----------------------------|-------|--|--|--|
| Datum vytvoření                            | Typ oznámení                                    | Název oznámení   | Účet klienta / Číslo karty | Kontakt                     | Akce  |  |  |  |
| 05.06.2012                                 | Oznámení o zůstatku na účtu                     | dispo - email    | 40004                      | bonifac.ctvrtecni@seznam.cz | à 🌶 🗼 |  |  |  |
| 05.06.2012                                 | Oznámení o přihlašení se do<br>Internetbankingu | přihlášení do IB |                            | +420987654321               | ×     |  |  |  |
| 05.06.2012                                 | Oznámení o přihlašení se do<br>Internetbankingu | přihlášení do IB |                            | bonifac.ctvrtecni@seznam.cz | ×     |  |  |  |
| 05.06.2012                                 | Oznámení o přihlašení se do<br>Internetbankingu | příhlášení do IB |                            | +420123456789               | ×     |  |  |  |

# A. Nastavení zasílání oznámení

Ve volbě Nastavení oznámení je možné nastavit kontakty a časy pro zasílání oznámení:

- v polích Výchozí kontakt uveďte číslo svého mobilního telefonu v mezinárodním formátu +NNNNNNNNNN nebo svoji e-mailovou adresu – <u>tento údaj lze v jednotlivých oznámeních změnit;</u>
- v polích Čas zasílání oznámení od/do můžete zadat časové rozmezí, kdy vám mají být oznámení zasílána defaultně je přednastaven čas zasílání od 8:00 do 18:00, bez zadání časového rozmezí (tj. po smazání přednastaveného času zasílání) bude oznámení zasláno okamžitě po vzniku vybrané události;
- v polích Oznámení nezasílat od/do můžete zadat konkrétní období, kdy vám oznámení nemají být zasílána (např. v průběhu dovolené).

Základní nastavení uložíte tlačítkem Potvrdit.

| 🔉 Účty                       | Nastavení zasílání o      | známení           |             |
|------------------------------|---------------------------|-------------------|-------------|
| 🕟 Historie transakcí         |                           |                   |             |
| S Výpisy                     |                           |                   |             |
| 🕟 Platební příkazy           | SMS                       |                   |             |
| 🔊 Platební karty             | Výchozí kontakt:          | +420123456789     |             |
| Oznámení<br>Přehled oznámení | Čas zasílání oznámení od: | 07:00             | do: 16:00   |
| Nastavení oznámení           | Oznámení nezasílat od:    | 28                | do: 28      |
| Komunikace s bankou          |                           | ·                 |             |
| Nastavení                    | E-mail                    |                   |             |
| Příručky a návody            | Výchozí kontakt:          | pank rac@email.cz |             |
|                              | Čas zasílání oznámení od: | 00:00             | do: 24:00 💌 |
|                              | Oznámení nezasílat od:    | 28                | do: 28      |
|                              |                           | Zpět Potvrdit     |             |

Toto nastavení lze kdykoli změnit.

# B. Zadání jednotlivých oznámení

Oznámení zadávejte ve volbě Přehled oznámení pod tlačítkem Vytvořit nové oznámení.

| > Účty               | Přehled oznám      | 🕐 Nápověda   |                |                            |         |      |  |
|----------------------|--------------------|--------------|----------------|----------------------------|---------|------|--|
| 🔊 Historie transakcí |                    |              |                |                            |         |      |  |
| Výpisy               | Vytvořit nové ozná |              |                |                            |         |      |  |
| 🕟 Platební příkazy   |                    |              |                |                            |         |      |  |
| 🕟 Platební karty     | Datum vytvoření    | Typ oznámení | Název oznámení | Účet klienta / Číslo karty | Kontakt | Akce |  |
| Oznámení             |                    |              |                |                            |         |      |  |
| Přehled oznámení     |                    |              |                |                            |         |      |  |
| Nastavení oznámení   |                    |              |                |                            |         |      |  |

Každý typ oznámení lze zadat několikrát dle potřeby, vždy však s různými parametry – tj. na různé kontakty (včetně několika různých e-mailových adres nebo mobilních telefonních čísel), k různým účtům, pro zasílání v různých časech, s různými parametry apod.

Na první obrazovce zadejte název oznámení, vyberete typ oznámení a zvolte typ kontaktu, v poli Kontakt se pak zobrazí kontaktní údaj zadaný při nastavení oznámení, tento údaj lze změnit. Následně klikněte na tlačítko Potvrdit – systém přejde na další obrazovku s možností zadání detailů pro vybraný typ oznámení.

| Název oznámení: | změna dispo SMS           |   |
|-----------------|---------------------------|---|
| Typ oznámení:   | Oznámení o změně zůstatku | ۷ |
| Typ kontaktu:   | 💿 SMS 🔘 E-mail            |   |
| Kontakt:        | +420123456789             |   |

Po úspěšném nastavení IB zrekapituluje zadané parametry oznámení.

# Oznámení o přihlašení se do Internetbankingu Typ kontaktu: SMS Kontakt: +420565985659 Název oznámení: přihlášení do IB Typ oznámení: Oznámení o přihlašení se do Internetbankingu

Pokud je zadáváno oznámení s naprosto stejnými parametry, jako má již zadané oznámení, systém zobrazí následující informaci:

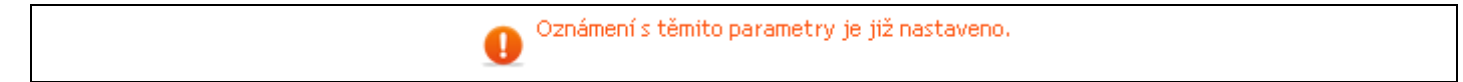

Pak je nutné zadané parametry upravit.

Systém zároveň kontroluje, zda jsou zadané všechny povinné parametry, a zda jsou zadané parametry ve správném formátu. Pokud tomu tak není, zobrazí informaci o chybném zadání a chybně zadané pole, resp. nevyplněné povinné pole zvýrazní.

| Datum prvního odeslání - P | ovinný údaj.                           |                           |
|----------------------------|----------------------------------------|---------------------------|
|                            |                                        |                           |
| Nazev oznameni:            | dispo - email                          |                           |
| Typ oznameni:              | vznameni o zustatku na učtu<br>E-mail  |                           |
| Kontakte                   | bonifac cturtecni@seznam.cz            |                           |
|                            | bonnac.cemtecni@soznan.cz              |                           |
| Účet klienta:              | 123456789 - BÚ TESTOVACÍ KLIENT S.R.O. | ~                         |
| Datum prvního odeslání:    | Typ zůstatko                           | u: Disponibilní zůstate 💌 |
| Čas zasílání:              | 08:00 Frekvence                        | e: denně 💌                |

| Datum prvního odeslání - N | platný formát datumu (správný formát: DD.MM.YYYY). |         |  |
|----------------------------|----------------------------------------------------|---------|--|
| Název oznámení:            | dispo - email                                      |         |  |
| Typ oznámení:              | Oznámení o zůstatku na účtu                        |         |  |
| Typ kontaktu:              | E-mail                                             |         |  |
| Kontakt:                   | bonifac.ctvrtecni@seznam.cz                        |         |  |
| Účet klienta:              | 123456789 - BÚ TESTOVACÍ KLIENT S.R.O.             | *       |  |
| Datum prvního odeslání:    | 6.6.2012 <b>Typ zůstatku:</b> Disponibilní zů      | state 🗙 |  |
| Čas zasílání:              | 08:00 Frekvence: denně                             | ~       |  |

Pak je nutné zadané parametry upravit, resp. chybějící povinné parametry doplnit.

V případě oznámení o zůstatku na účtu, o změně zůstatku na účtu, o dnešním obratu a o zúčtování transakce lze v poli Účet klienta vybrat jeden konkrétní účet, pro který bude oznámení vytvořeno, nebo zvolit Všechny účty.

| Účet klienta: | Všechny účty | × |
|---------------|--------------|---|
|               |              |   |

V tomto případě bude založeno několik samostatných oznámení se stejnými parametry zvlášť pro každý účet.

| Přehled oznámení 🕸 Nápověda |                             |                    |                            |               |             |  |  |  |
|-----------------------------|-----------------------------|--------------------|----------------------------|---------------|-------------|--|--|--|
| Vytvořit nové oznámení      |                             |                    |                            |               |             |  |  |  |
| Datum vytvoření 🔺           | Typ oznámení                | Název oznámení     | Účet klienta / Číslo karty | Kontakt       | Akce        |  |  |  |
| 02.08.2012                  | Oznámení o zůstatku na účtu | Dopolední zůstatek | 50018                      | +420123456789 | à 🌶 🗼       |  |  |  |
| 02.08.2012                  | Oznámení o zůstatku na účtu | Dopolední zůstatek | 50026                      | +420123456789 | à 🍃 🗼       |  |  |  |
| 02.08.2012                  | Oznámení o zůstatku na účtu | Dopolední zůstatek | 57009                      | +420123456789 | à 🍃 🗼       |  |  |  |
| 02.08.2012                  | Oznámení o zůstatku na účtu | Dopolední zůstatek | 55003                      | +420123456789 | à 🍃 🗼       |  |  |  |
| 02.08.2012                  | Oznámení o zůstatku na účtu | Dopolední zůstatek | 30009                      | +420123456789 | à 🍃 🗼       |  |  |  |
| 02.08.2012                  | Oznámení o zůstatku na účtu | Dopolední zůstatek | 40004                      | +420123456789 | à 🍃 🗼       |  |  |  |
| 02.08.2012                  | Oznámení o zůstatku na účtu | Dopolední zůstatek | 40003                      | +420123456789 | à 🌶 🗼       |  |  |  |
| 02.08.2012                  | Oznámení o zůstatku na účtu | Dopolední zůstatek | 51002                      | +420123456789 | à 🍃 🗼       |  |  |  |
| 02.08.2012                  | Oznámení o zůstatku na účtu | Dopolední zůstatek | 52005                      | +420123456789 | à 🍃 🗼       |  |  |  |
| 02.08.2012                  | Oznámení o zůstatku na účtu | Dopolední zůstatek | 54000                      | +420123456789 | à 🍃 🗼       |  |  |  |
|                             |                             |                    | < Před                     | chozí  1 3    | 2   Další > |  |  |  |

## 1. Oznámení o přihlášení se do Internetbankingu

Toto oznámení bude zasíláno po přihlášení Uživatele, který jej nastavil. Veškeré údaje se zadávají již na první obrazovce a po kliknutí na tlačítko **Potvrdit** je toto oznámení nastaveno.

| Název oznámení: | přihlášení do IB                               |
|-----------------|------------------------------------------------|
| Typ oznámení:   | Oznámení o přihlašení se do Internetbankingu 🕑 |
| Typ kontaktu:   | 💿 SMS 🔘 E-mail                                 |
| Kontakt:        | +420123456789                                  |

## 2. Oznámení o platnosti Certifikátu

Uživatel, který se do IB přihlašuje Certifikátem, si může nastavit zaslání oznámení o blížícím se konci platnosti Certifikátu. Toto oznámení bude zasláno Uživateli, který jej nastavil, a to 1 měsíc před koncem platnosti Certifikátu. Veškeré údaje se zadávají již na první obrazovce a po kliknutí na tlačítko **Potvrdit** je toto oznámení nastaveno.

| Název oznámení: | platnost certifikátu             |
|-----------------|----------------------------------|
| Typ oznámení:   | Oznámení o platnosti Certifikátu |
| Typ kontaktu:   | C SMS C E-mail                   |
| Kontakt:        | zofie@centrum.cz                 |

# 3. Oznámení o zůstatku na účtu

Toto oznámení lze zasílat pro Účetní zůstatek nebo pro Disponibilní zůstatek. Všechny parametry tohoto oznámení jsou povinné. Po kliknutí na tlačítko **Potvrdit** je toto oznámení nastaveno.

| Název oznámení:        | dispo - email              |               |                        |
|------------------------|----------------------------|---------------|------------------------|
| Typ oznámení:          | Oznámení o zůstatku na účt | u             |                        |
| Typ kontaktu:          | E-mail                     |               |                        |
| Kontakt:               | bonifac.ctvrtecni@seznam.( | CZ            |                        |
|                        |                            |               |                        |
| Účet klienta:          | 123456789 - BÚ TESTOVACÍ I | (LIENT S.R.O. | ▼                      |
| atum prvního odeslání: | 06.06.2012                 | Typ zůstatku: | Disponibilní zůstate 💌 |
|                        |                            |               |                        |

# 4. Oznámení o změně zůstatku

Toto oznámení lze zasílat pro změnu Účetního zůstatku i Disponibilního zůstatku. Všechny parametry tohoto oznámení jsou povinné. Po kliknutí na tlačítko **Potvrdit** je toto oznámení nastaveno.

| Název oznámení:<br>Tvp oznámení: | změna dispo - email<br>Oznámení o změně zůstatku |                        |
|----------------------------------|--------------------------------------------------|------------------------|
| Typ kontaktu:<br>Kontakt:        | E-mail<br>bonifac.ctvrtecni@seznam.cz            |                        |
| Účet klienta:                    | 123456789 - BÚ TESTOVACÍ KLIENT S.R.O.           | ~                      |
| Zaslat pokud:                    | se zůstatek sníží pod stanovený limit            | <b>v</b>               |
| Limit v měně účtu:               | 1000000 CZK Typ zůstatku:                        | Disponibilní zůstate 💌 |

#### 5. Oznámení o dnešním obratu

Toto oznámení lze zasílat pro provedení příchozích, odchozích i všech transakcí, které ještě nejsou zaúčtované, Banka pouze obdržela informaci o jejich provedení. Povinně musí být vybrány tyto parametry:

- účet, pro který má být oznámení zasíláno, resp. všechny účty, •
- typ platby - příchozí, odchodí nebo všechny, a

typ transakce - tuzemské platby, zahraniční platby, hotovostní operace nebo všechny tyto typy transakcí. Ostatní parametry tohoto oznámení jsou nepovinné. Po kliknutí na tlačítko Potvrdit je toto oznámení nastaveno.

| Název oznámení:         | obraty                    |
|-------------------------|---------------------------|
| Typ oznámení:           | Oznámení o dnešním obratu |
| Typ kontaktu:           | SMS                       |
| Kontakt:                | +420123456789             |
|                         |                           |
| Účet klienta:           | Všechny účty 💉            |
| Typ platby:             | příchozí 💌                |
| Typ transakce:          | Všechny typy 💌            |
| Číslo účtu protistrany: |                           |
| Kód banky:              | Specifický symbol:        |
| Variabilní symbol:      | Konstantní symbol:        |
| Částka od:              | do:                       |

#### 6. Oznámení o zúčtování transakce

Toto oznámení lze zasílat pro zaúčtování příchozích, odchozích i všech transakcí. Povinně musí být vybrány tyto parametry:

- účet, pro který má být oznámení zasíláno, resp. všechny účty,
- typ platby příchozí, odchodí nebo všechny, a
- typ transakce tuzemské platby, zahraniční platby, karetní transakce, hotovostní operace, ostatní transakce (sem patří poplatky, úroky apod.) nebo všechny transakce.

Ostatní parametry tohoto oznámení jsou nepovinné. Po kliknutí na tlačítko Potvrdit je toto oznámení nastaveno.

| Název oznámení:           | zaúčtované TRN                 |   |
|---------------------------|--------------------------------|---|
| Typ oznámení:             | Oznámení o zúčtování transakce |   |
| Typ kontaktu:<br>Kontakt: | SMS<br>+420123456780           |   |
| KUIItakt.                 | ++20123+30707                  |   |
| ú×                        | Všechnu účtu                   |   |
| ucet kuenta:              |                                |   |
| Typ platby:               | příchozí                       | ~ |
| Typ transakce:            | Všechny typy                   | ~ |
| Číslo účtu protistrany:   |                                |   |
| Kód banky:                | Specifický symbol:             |   |
| Variabilní symbol:        | Konstantní symbol:             |   |
| Částka od:                | do:                            |   |

#### 7. Oznámení o úspěšné karetní transakci

Toto oznámení je zasíláno o transakcích z PK, které byly úspěšně Autorizovány a budou provedeny. Je nutné vybrat PK, pro kterou má být oznámení zasíláno, údaje o částkách nemusí být vyplněny. Po kliknutí na tlačítko Potvrdit je toto oznámení nastaveno.

| Název oznámení: | TRN z PK                             |
|-----------------|--------------------------------------|
| Typ oznámení:   | Oznámení o úspěšné karetní transakci |
| Typ kontaktu:   | SMS                                  |
| Kontakt:        | +420123456789                        |
|                 |                                      |
| Číslo karty:    | 5458 54xx xxxx 0456 - PANKRÁC ÚTERNÍ |
|                 |                                      |
| Částka od:      | do:                                  |
|                 |                                      |

# 8. Oznámení o neúspěšné karetní transakci

Toto oznámení je zasíláno o transakcích z PK, které byly zamítnuty a nebudou provedeny – důvod zamítnutí bude v oznámení vždy uveden. Je nutné vybrat PK, pro kterou má být oznámení zasíláno. Po kliknutí na tlačítko Potvrdit je toto oznámení nastaveno.

| Oznámení o neús                                               | pěšné karetní transakci                                                           |
|---------------------------------------------------------------|-----------------------------------------------------------------------------------|
| Název oznámení:<br>Typ oznámení:<br>Typ kontaktu:<br>Kontakt: | chybné TRN z PK<br>Oznámení o neúspěšné karetní transakci<br>SMS<br>+420123456789 |
| Číslo karty:                                                  | 5458 54xx xxxx 0456 - PANKRÁC ÚTERNÍ                                              |
|                                                               | Zpět Potvrdit                                                                     |

# C. Zobrazení detailu, změna a smazání oznámení

Každé oznámení lze kdykoli smazat a u většiny oznámení lze změnit zadané parametry. Změna i smazání oznámení se provádí ve volbě **Přehled oznámení**, kde jsou v sloupci **Akce** jedna až tři ikonky podle toho, zda lze zobrazit detail oznámení, oznámení změnit nebo jej pouze smazat.

| <ul> <li>Účty</li> <li>Historie transakcí</li> </ul>     | Přehled oz        | námení                                          |                           |                            | Q                | Nápověda |
|----------------------------------------------------------|-------------------|-------------------------------------------------|---------------------------|----------------------------|------------------|----------|
| Výpisy                                                   | Vytvořit nové     | oznámení                                        |                           |                            |                  |          |
| 🕟 Platební příkazy                                       |                   |                                                 |                           |                            |                  |          |
| 🕟 Platební karty                                         | Datum vytvoření 🔺 | Typ oznámení                                    | Název oznámení            | Účet klienta / Číslo karty | Kontakt          | Akce     |
| Oznámení                                                 | 14.08.2012        | Oznámení o přihlašení se do<br>Internetbankingu | log                       |                            | +420123456789    | x        |
| Nastavení oznámení                                       | 02.08.2012        | Oznámení o zůstatku na účtu                     | Dopolední zůstatek        | 57009                      | +420123456789    | à 🌶 🗼    |
| 🔊 Komunikace s bankou                                    | 28.05.2012        | Oznámení o neúspěšné karetní<br>transakci       | TRN z PK -<br>neprovedené | 5458 54xx xxxx 0456        | pankrac@email.cz | à 🌶 🗴    |
| <ul> <li>Nastavení</li> <li>Příručky a návody</li> </ul> | 28.05.2012        | Oznámení o úspěšné karetní<br>transakci         | TRN z PK - provedené      | 5458 54xx xxxx 0456        | pankrac@email.cz | à 🌶 🗴    |

Kliknutím na tyto ikonky spustíte následující akce:

| Ikonka | Název akce | Popis                                                                  |
|--------|------------|------------------------------------------------------------------------|
| 0      | Detail     | Zobrazení detailu oznámení.                                            |
| 0      | Změnit     | Změna oznámení – IB zobrazí parametry oznámení, které je možné změnit. |
| ×      | Smazat     | Smazání oznámení.                                                      |

# 1. Detail oznámení

Pro zobrazení detailu oznámení klikněte na ikonku Detail.

| Přehled oz        | námení                                    |                           |                            | Q                | Nápověda |
|-------------------|-------------------------------------------|---------------------------|----------------------------|------------------|----------|
| Vytvořit nové     | oznámení                                  |                           |                            |                  |          |
| Datum vytvoření 🔺 | Typ oznámení                              | Název oznámení            | Účet klienta / Číslo karty | Kontakt          | Akce     |
| 28.05.2012        | Oznámení o neúspěšné karetní<br>transakci | TRN z PK -<br>neprovedené | 5458 54xx xxxx 0456        | pankrac@email.cz | 🔍 🌶 📩    |

IB zobrazí detaily vybraného oznámení. Detail uzavřete tlačítkem Zpět a vrátíte se do přehledu oznámení.

| Typ kontaktu:                     | E-mail                      |
|-----------------------------------|-----------------------------|
| Kontakt:                          | bonifac.ctvrtecni@seznam.cz |
| Název oznámení:                   | dispo - email               |
| Účet klienta:                     | 000000 40004                |
| Typ oznámení:                     | Oznámení o zůstatku na účtu |
| Typ zůstatku:                     | Disponibilní zůstatek       |
| Frekvence:                        | denně                       |
| Datum příštího odeslání oznámení: | 06.06.2012                  |
| Čas zasílání:                     | 08:00                       |

# 2. Změna oznámení

Pro změnu oznámení klikněte na ikonku Změna.

| Přehled oz        | námení                                    |                           |                            | 3                | Nápověda |
|-------------------|-------------------------------------------|---------------------------|----------------------------|------------------|----------|
| Vytvořit nové     | oznámení                                  |                           |                            |                  |          |
| Datum vytvoření 🔺 | Typ oznámení                              | Název oznámení            | Účet klienta / Číslo karty | Kontakt          | Akce     |
| 28.05.2012        | Oznámení o neúspěšné karetní<br>transakci | TRN z PK -<br>neprovedené | 5458 54xx xxxx 0456        | pankrac@email.cz | à 🕗 🗴    |

IB zobrazí pouze ty parametry, které lze u oznámení změnit. Pokud požadujete provést jinou změnu, než umožňuje tato volba, musíte oznámení smazat dle bodu <u>3.</u> a zadat znovu dle části <u>B.</u>

Změňte požadované parametry a klikněte na tlačítko Potvrdit.

| Název oznámení:                | dispo - email                       |               |                        |
|--------------------------------|-------------------------------------|---------------|------------------------|
| Typ oznámení:<br>Typ kontaktu: | Oznámení o zůstatku na úč<br>E-mail | tu            |                        |
| Kontakt:                       | bonifac.ctvrtecni@seznam.c          | cz            |                        |
| atum prvního odeslání:         | 06.06.2012                          | Typ zůstatku: | Disponibilní zůstate 🔽 |
| Čas zasílání:                  | 08:00                               | Frekvence:    | denně 💌                |

Verze 20082012

Strana 17 (celkem 19)

Po úspěšné změně IB zrekapituluje nové parametry oznámení.

| Typ kontaktu:                     | E-mail                      |
|-----------------------------------|-----------------------------|
| Kontakt:                          | bonifac.ctvrtecni@seznam.cz |
| Název oznámení:                   | dispo - email               |
| Účet klienta:                     | 40004                       |
| Typ oznámení:                     | Oznámení o zůstatku na účtu |
| Typ zůstatku:                     | Disponibilní zůstatek       |
| Frekvence:                        | týdně                       |
| Datum příštího odeslání oznámení: | 06.06.2012                  |
| Čas zasílání:                     | 08:00                       |

# 3. Smazání oznámení

Pro smazání oznámení klikněte na ikonku Smazat.

| Přehled o       | známení                                   |                     |                            | C                           | 🖓 Nápověda |
|-----------------|-------------------------------------------|---------------------|----------------------------|-----------------------------|------------|
| Vytvořit nov    | é oznámení                                |                     |                            |                             |            |
| Datum vytvoření | Typ oznámení                              | Název oznámení      | Účet klienta / Číslo karty | Kontakt                     | Akce       |
| 05.06.2012      | Oznámení o zamítnuté karetní<br>transakci | neúspěšné PK<br>TRN | 5458 54XX XXXX 6663        | +420123456789               | à 🌶 🗴      |
| 05.06.2012      | Oznámení o zůstatku na účtu               | dispo - email       | 40004                      | bonifac.ctvrtecni@seznam.cz |            |

IB zobrazí detaily vybraného oznámení. Oznámení smažte tlačítkem Smazat.

| Název oznámení: | dispo - email               |
|-----------------|-----------------------------|
| Účet klienta:   | 000000 40004                |
| Typ oznámení:   | Oznámení o zůstatku na účtu |
| Typ kontaktu:   | E-mail                      |
| Kontakt:        | bonifac.ctvrtecni@seznam.cz |

IB potvrdí smazání oznámení - tlačítkem Zpět na seznam se vrátíte do přehledu oznámení.

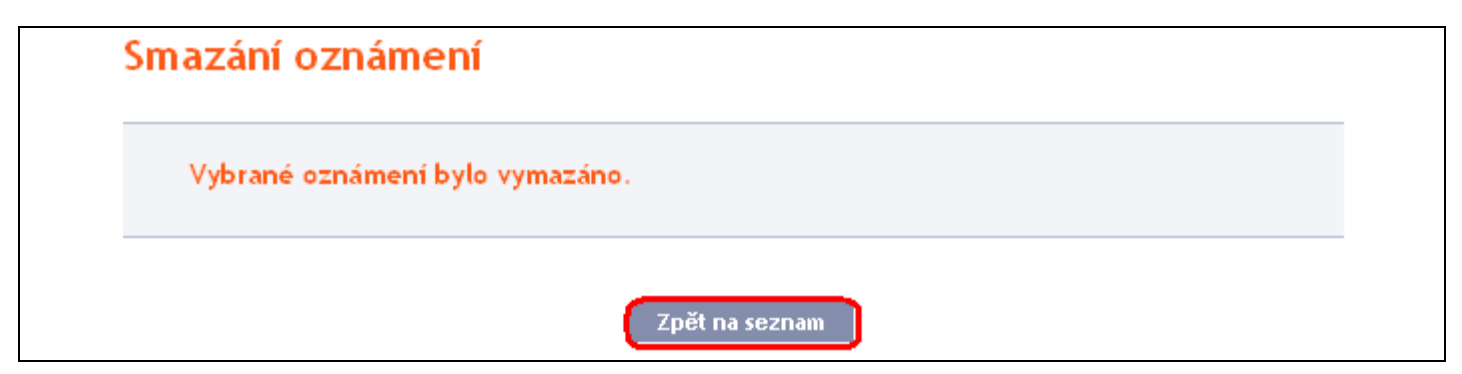